# Comment ajuster le crédit d'un compteur via la régulation ?

Certaines situations peuvent vous amener à ajuster le solde d'un compteur d'un de vos collaborateurs (ex: changement de structure, report de congés, etc...)

Cet ajustement de crédit est possible depuis la fiche utilisateur ou depuis les types d'absences.

## 1. Depuis la fiche utilisateur

Il s'agit ici d'ajuster la régul d'un compteur depuis la fiche d'un utilisateur.

Rendez-vous sur la fiche de votre utilisateur : **Paramétrage > Gestion > Utilisateurs** 

Accédez à la fiche de votre utilisateur et dans la rubrique Absences, onglet Compteur(s), il est possible d'accéder à la régulation en cliquant en colonne "Action" sur le crayon de bout de ligne du libellé concerné.

L'application vous proposera de modifier la valeur du champ "Régul" :

| Modifier ×              |
|-------------------------|
| Crédit *                |
| 28                      |
| Régul *                 |
| 2                       |
| Actif                   |
| Commentaire *           |
| commentaire obligatoire |
| Enregistrer             |

Le commentaire est obligatoire.

Les régulations ne se cumulent pas automatiquement, vous devez ajouter ou soustraire en fonction du crédit pour arriver au solde souhaité. Une régulation peut être positive ou négative.

Et une fois l'enregistrement effectué, les compteurs se mettront à jour en colonne "Régulation" et en colonne "Solde", par exemple ci-dessous pour les Congés annuels 2023 :

| 2024/06/10 module_conges:gestion<br>11:58 | naire_ajuster_credit_c | compteur h | ttps://manu | iel.ohris.info/do | oku.php/module_co  | onges:gesti | onnaire_ajuste      | er_credit_compteur          |
|-------------------------------------------|------------------------|------------|-------------|-------------------|--------------------|-------------|---------------------|-----------------------------|
| Général                                   | Compteur(s) V          | Vorkflow   | Planning    | Télétravail       | Tickets restaurant |             |                     |                             |
| Connexion                                 |                        |            |             |                   |                    |             |                     |                             |
| Calendrier                                |                        |            |             |                   |                    |             |                     | <ul> <li>Ajouter</li> </ul> |
| Absences                                  |                        |            | Crédit      | Régulation        | En attente         | Validé      | Solde               | Action                      |
| CET                                       | RTT 2023               | 0          | 17j Q       | Oj                | Oj                 | 8j          | <mark>9</mark> j વ્ | -9 /                        |
| Notes de frais                            | Congés d'ancienneté    | 2023 0     | 3j Q        | Oj                | Oj                 | 1.5j        | <b>1.5</b> j Q      | -9 /                        |
|                                           | Congés annuels 2023    | 3 0        | 28j         | 2j                | Oj                 | 23j         | <b>7</b> j Q        | -9 /                        |

Ð

Last

# 2. Depuis un type d'absence

L'ajustement de la régul d'un compteur depuis un type d'absence peut être intéressant si vous devez l'ajuster pour tous les collaborateurs ou pour un service en particulier.

Cependant, avec la recherche par nom et/ou prénom, vous avez aussi la possibilité d'ajuster la régul d'une seule personne.

Rendez-vous sur l'écran de paramétrage : **Paramétrage > Absences > Types d'absences** 

Cliquez en colonne "Action" sur le crayon de bout de ligne du type d'absence concerné (= le type d'absence qui va être alimenté par l'action à suivre), puis rdv dans la rubrique "Gestion".

| Général                                      | Rechercher           |                                                     |           |        | 🕏 Éo       | liter les co | ompteurs |
|----------------------------------------------|----------------------|-----------------------------------------------------|-----------|--------|------------|--------------|----------|
| Règles d'acquisition<br>Règles d'utilisation | Utilisateur 🗧        | Structures / services                               | Groupes 🗘 | Crédit | Régulation | Etat         | Action   |
| Historique<br>Gestion                        | ATGER<br>GABRIELLE   | SOCIETE 2 (FR) / MONDEVILLE - VENTE                 | NON CADRE | 19j    | Oj         | •            | /        |
| Export paie                                  | OANIEL               | SOCIETE 3 (EN) / RESSOURCES HUMAINES                | APPRENTI  | Oj     | Oj         | •            | 1        |
|                                              | BEKER JEAN<br>PIERRE | SOCIETE 2 (FR) / MONDEVILLE - DIRECTION<br>GENERALE | NON CADRE | 30j    | Oj         | •            | 1        |

L'écran affiche les utilisateurs associés à ce type d'absence, leur rattachement, leur groupe, et surtout leur crédit, la valeur de la régul s'il y en a une, ainsi que l'état actif/inactif du compteur pour l'utilisateur.

En bout de ligne, le crayon en colonne "Action" permet d'effectuer une régul individuelle, de la même manière qu'effectué depuis la fiche utilisateur.

En revanche, le bouton **Editer les compteurs** est à votre disposition pour un traitement en masse. Cliquez sur ce bouton.

- Etape 1
- Etape 2
- Etape 3

| 2024/08/13 00:07                      | 3/7                                        | gestionnaire_ajuster_credit_compteur |
|---------------------------------------|--------------------------------------------|--------------------------------------|
| ACTION EN MASSE                       |                                            |                                      |
| Cibler les utilisateurs concernés     | Sélectionner la donnée à modifie<br>source | er et la 🛛 🕞 Finaliser l'édition     |
| Services                              |                                            |                                      |
| Sélectionnez un ou plusieurs élements |                                            |                                      |
| Groupes                               |                                            |                                      |
| Sélectionnez un ou plusieurs élements |                                            |                                      |
|                                       |                                            | Suivant                              |

#### Ð

#### Ciblez les utilisateurs concernés par l'action en masse par service et/ou par groupe.

| ACTION EN MASSE                               |                |                                                   |                     |
|-----------------------------------------------|----------------|---------------------------------------------------|---------------------|
| Cibler les utilisateurs concernés             | © <sup>s</sup> | Sélectionner la donnée à modifier et la<br>source | Finaliser l'édition |
| Liste des utilisateurs qui seront modifiés (8 | 3)             |                                                   | ~                   |
| Données à modifier *                          |                |                                                   |                     |
| Régulation                                    |                |                                                   | ~                   |
| Source *                                      |                |                                                   |                     |
| Valeur définie                                |                |                                                   | ~                   |
| Précédent                                     |                |                                                   | Suivant             |

Déroulez la **Liste des utilisateurs qui seront modifiés** et sélectionnez ceux qui seront concernés par la régulation.

Définissez les **données à modifier** : il convient de définir si l'action en masse concerne le **crédit**, la **régulation** ou l'**état** du compteur.

Et enfin, déterminez la **source** :

- soit il s'agit d'une valeur définie,
- soit du crédit d'un compteur,
- soit du solde d'un compteur,
- soit d'un arrondi.

Ces 2 derniers paramètres vont influer sur la finalisation de l'édition en dernière étape.

Last update: 2024/06/10 module\_conges:gestionnaire\_ajuster\_credit\_compteur https://manuel.ohris.info/doku.php/module\_conges:gestionnaire\_ajuster\_credit\_compteur 11:58

### <u>Si</u> Données à modifier=Crédit ou Régulation <u>et</u> Source=Valeur définie

| ACTION EN MASSE                   |   |                                                   |                       |
|-----------------------------------|---|---------------------------------------------------|-----------------------|
| Cibler les utilisateurs concernés | Ο | Sélectionner la donnée à modifier et la<br>source | 🍞 Finaliser l'édition |
| Mode *                            |   |                                                   |                       |
| Cumuler avec la valeur existante  |   |                                                   | ~                     |
| Valeur *                          |   |                                                   |                       |
| 1                                 |   |                                                   |                       |
| Activer les compteurs             |   |                                                   |                       |
| Commentaire *                     |   |                                                   |                       |
| commentaire obligatoire           |   |                                                   | 1.                    |
| Précédent                         |   |                                                   | Terminer              |

alors il faudra définir le **mode** de finalisation : Cumuler avec la valeur existante OU Ecraser la valeur existante,

renseigner cette valeur,

définir si lors de la finalisation il faut activer ou non les compteurs,

et insérer un commentaire avant de cliquer sur Terminer .

Cette régulation peut être utilisée pour réajuster la valeur du compteur. Exemples :

\*suite à un congé maternité, si les congés n'ont pas pu être pris pendant la période prévue, les jours peuvent être rajoutés sur le compteur à l'aide de cette régulation.

\*1 jour est offert par l'entreprise à l'occasion des fêtes de fin d'année. Une régulation sera donc effectuée avec l'ajout d'un jour en masse.

#### <u>Si</u> Données à modifier=Crédit ou Régulation <u>et</u> Source=Solde ou Crédit d'un compteur

| 2024/08/13 00:07                  | 5/7                                   | gestionnaire_ajuster_credit_compteu |
|-----------------------------------|---------------------------------------|-------------------------------------|
| ACTION EN MASSE                   |                                       |                                     |
| Cibler les utilisateurs concernés | Sélectionner la donnée à mo<br>source | difier et la 🗁 Finaliser l'édition  |
| Solde d'un compteur *             |                                       |                                     |
| Congés annuels 2022               |                                       | ~                                   |
| Impacter le compteur d'origine    |                                       |                                     |
| Mode *                            |                                       |                                     |
| Cumuler avec la valeur existante  |                                       | ~                                   |
| Valeur maximale *                 |                                       |                                     |
| 3                                 |                                       |                                     |
| Activer les compteurs             |                                       |                                     |
| Commentaire *                     |                                       |                                     |
| commentaire obligatoire           |                                       | li.                                 |
| Précédent                         |                                       | Terminer                            |

alors il faudra définir sur quel type d'absence s'effectue la reprise du **solde de compteur**, cocher si il faut **impacter ou non le compteur d'origine**,

s'il faut Cumuler avec la valeur existante OU Ecraser la valeur existante,

renseigner la valeur maximale autorisée,

définir si lors de la finalisation il faut activer ou non les compteurs,

et insérer un commentaire avant de cliquer sur **Terminer** .

Cette régulation peut-être utilisée lorsqu'il y a un report d'un compteur N vers un compteur N + 1, et le nombre de jours à reporter est limité selon le paramétrage effectué.

<u>Exemple :</u> si "Valeur maximale" paramétrée à 3, alors 3 jours maximum peuvent être reportés du compteur A vers un compteur B.

### <u>Si</u> Données à modifier=Crédit ou Régulation <u>et</u> Source=Arrondir

Last update: 2024/06/10 module\_conges:gestionnaire\_ajuster\_credit\_compteur https://manuel.ohris.info/doku.php/module\_conges:gestionnaire\_ajuster\_credit\_compteur 11:58

| ACTION EN MASSE                   |                                                |                       |
|-----------------------------------|------------------------------------------------|-----------------------|
| Cibler les utilisateurs concernés | Sélectionner la donnée à modifier et la source | 🍃 Finaliser l'édition |
| Arrondir *                        |                                                |                       |
| au 0.5 supérieur                  |                                                | ~                     |
| Commentaire *                     |                                                |                       |
|                                   |                                                | 1.                    |
| Précédent                         |                                                | Terminer              |

alors il vous sera demandé de déterminer :

- soit un arrondi au 0.5 supérieur
- soit un arrondi à l'entier supérieur

et insérer un commentaire avant de cliquer sur Terminer .

Cette régulation peut être utilisée si vous souhaitez arrondir un compteur. <u>Exemple :</u> le compteur CP 2023 n'a pas d'arrondi et vous souhaitez qu'il y ait un arrondi à 0.5 supérieur pour l'ensemble des utilisateurs.

## Si Données à modifier=Etat

| ACTION EN MASSE                                                      |   |                                                   |                       |
|----------------------------------------------------------------------|---|---------------------------------------------------|-----------------------|
| Cibler les utilisateurs concernés                                    | Ο | Sélectionner la donnée à modifier et la<br>source | 🏹 Finaliser l'édition |
| Choix<br>Crédit positif actif •<br>Actif •<br>Inactif •<br>Précédent |   |                                                   | Terminer              |
| · · · · · · · · · · · · · · · · · · ·                                |   |                                                   |                       |

alors il sera nécessaire de choisir si vous souhaitez passer le compteur en :

- Actif = donc le compteur sera activé (icône point vert)
- **Inactif** = donc le compteur sera inactivé (icône point rouge)
- Crédit positif actif = cela signifie que tous les <u>compteurs inactifs pour lesquels un crédit</u> positif est identifié seront activés

## Puis cliquez sur **Terminer** .

7/7

#### From:

2024/08/13 00:07

https://manuel.ohris.info/ - Documentation oHRis

Permanent link: https://manuel.ohris.info/doku.php/module\_conges:gestionnaire\_ajuster\_credit\_compteu

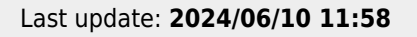

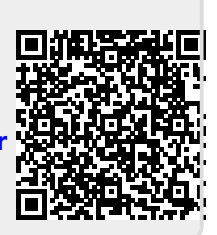